# Philips Softwareaktualisierung für Fernsehgeräte über tragbare Speichergeräte

### Einführung

Philips bietet für Ihr Fernsehgerät die Möglichkeit der Software-Aktualisierung unter Verwendung eines tragbaren USB-Speichergeräts. Nach der

Durchführung einer Softwareaktualisierung funktioniert Ihr Fernsehgerät üblicherweise besser als vorher. Die Art der Verbesserung hängt von der Aktualisierungssoftware sowie der Software ab, die vor der Aktualisierung auf dem Fernsehgerät installiert war. Sie können diese Softwareaktualisierung selbst starten. Beachten Sie, dass der Inhalt dieses Dokuments sich an Benutzer richtet, die über ausreichend Kenntnisse im technischen und softwaretechnischen Bereich verfügen.

Vorbereiten eines tragbaren Speichers für die Softwareaktualisierung

Für diesen Vorgang benötigen Sie Folgendes:

• Einen PC mit Webbrowserfunktion

• Ein Archivierungsdienstprogramm, das das ZIP-Format unterstützt (z. B. WinZip für Windows oder Stufflt für Mac OS)

Einen vorzugsweise leeren USB Memory Stick

Hinweis: Nur FAT/DOS-formatierte USB-Speicher werden unterstützt.

Neue Software erhalten Sie von Ihrem Händler oder per Download von der Website www.philips.com/support:

1. Öffnen Sie www.philips.com/support über den Webbrowser auf Ihrem PC.

2. Halten Sie sich an die Anweisungen zum Suchen der Informationen und der Software für Ihr Fernsehgerät.

3. Wählen Sie die aktuellste Datei für die Softwareaktualisierung, und laden Sie sie auf den PC herunter.

4. Dekomprimieren Sie die ZIP-Datei, und kopieren Sie die Datei "upgrade.pkg" in das Stammverzeichnis des

tragbaren USB-Speichergeräts.

Hinweis: Verwenden Sie nur Softwareaktualisierungen, die Sie auf der Website www.philips.com/support finden.

#### Überprüfen der Softwareversion auf dem Fernsehgerät

Bevor Sie die Softwareaktualisierung starten, sollten Sie überprüfen, welche Version der Software derzeit auf dem Fernsehgerät installiert ist:

1. Wählen Sie im Installationsmenü die Option "Aktuelle Software-Informationen".

2. Prüfen Sie die Version und die Beschreibung der aktuellen Software.

## Automatische Softwareaktualisierung

Kopieren Sie für die automatische Softwareaktualisierung die Datei "upgrade.pkg" in das Stammverzeichnis des tragbaren USB-Speichergeräts.

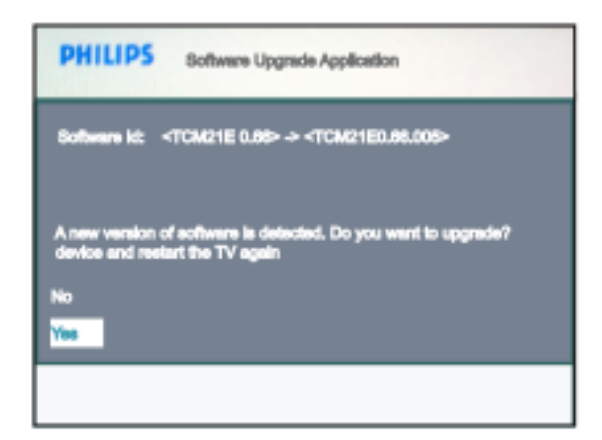

1. Schalten Sie das Fernsehgerät aus, und entfernen Sie alle Speichergeräte.

2. Schließen Sie den tragbaren USB-Datenspeicher an, der die heruntergeladene Software-Aktualisierung für den "SERV" USB-Anschluss auf der Rückseite des Fernsehers enthält.

3. Schalten Sie das Fernsehgerät ein. Während des Startvorgangs prüft das Fernsehgerät das tragbare USB-Speichergerät und sucht nach dem Aktualisierungsinhalt. Das Fernsehgerät wechselt automatisch in den Aktualisierungsmodus. Nach einigen Sekunden wird die Anwendung für die Softwareaktualisierung angezeigt.

4. Wenn während des Startvorgangs das USB-Speichergerät nicht entdeckt wird, ziehen Sie den USB-Stick vom Fernsehgerät ab, und schließen Sie ihn erneut an. Warten Sie kurz, bis die Anwendung für die Softwareaktualisierung angezeigt wird.

| PHILIPS                                                                        |  |
|--------------------------------------------------------------------------------|--|
| 8oftware kd: <tcm21e 0.86=""> -&gt; <tcm21e0.06.005></tcm21e0.06.005></tcm21e> |  |
| in progress                                                                    |  |
|                                                                                |  |
|                                                                                |  |
|                                                                                |  |
|                                                                                |  |
|                                                                                |  |
| THE R P & P & P PR. PT                                                         |  |

Software upgrades Successfull Kindly remove the USB device and restart the TV again

5. Die Aktualisierung beginnt, und der Status des Aktualisierungsvorgangs wird angezeigt.

#### Achtung:

• Sie dürfen das tragbare USB-Speichergerät während des Aktualisierungsvorgangs nicht entfernen!

• Fällt während der Aktualisierung der Strom aus, entfernen Sie das tragbare USB-Speichergerät nicht vom Fernsehgerät. Das Fernsehgerät fährt mit der Aktualisierung fort, sobald wieder Strom zur Verfügung steht.

• Wenn Sie versuchen, eine Aktualisierung auf eine Softwareversion durchzuführen, die älter ist als die aktuelle Version, werden Sie aufgefordert, dies zu bestätigen. Ein solches Downgrading auf ältere Software sollte nur durchgeführt werden, wenn dies aus einem bestimmten Grund erforderlich ist.

• Falls während der Aktualisierung ein Fehler auftritt, starten Sie den Vorgang erneut, oder wenden Sie sich an Ihren Händler.

6. Wenn die Softwareaktualisierung erfolgreich abgeschlossen wurde, ziehen Sie das tragbare USB-Speichergerät ab, und starten Sie das Fernsehgerät neu. Das Fernsehgerät startet mit der neu installierten Software.

Hinweis: Sobald die Aktualisierung abgeschlossen ist, können Sie die Software des Fernsehgeräts über Ihren PC wieder vom USB-Stick entfernen.